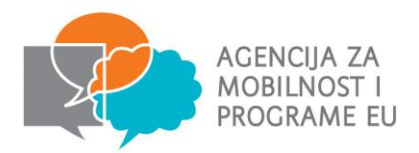

## KONTROLNA LISTA ZA PRIJAVU KA1 PROJEKATA

- ✓ vaša organizacija i svi partneri posjedujete PIC broj, (tj. registrirani ste u URF portal: u njega ste unijeli svu potrebnu dokumentaciju i aktualne podatke)
- ✓ odabrali ste ispravan prijavni obrazac za područje strukovnog obrazovanja i osposobljavanja (navedeno u gornjem desnom kutu) → za projekte mobilnosti: KA1 Learning Mobility of Individuals KA102 VET learner and staff mobility
- ✓ prije popunjavanja **pročitali ste upute** (*Guidelines*) koje se nalaze u izborniku s lijeve strane
- ✓ u dijelu prijavnog obrasca Context National Agency of the Applicant Organisation ste u padajućem izborniku odabrali HR01 (HRVATSKA)
- popunili ste sva relevantna polja (za neispunjena polja/pitanja/dijelove prijavnog obrasca u izborniku s lijeve strane prikazuje se crveni uskličnik ili zelena kvačica ovisno o tome jesu li obvezna polja ispunjena)
- ✓ prijavi ste u dijelu Annexes priložili obvezne privitke:
  - potpisanu i pečatiranu izjavu časti zakonskog predstavnika organizacije
  - u slučaju konzorcija **punomoći** (*Mandate Letters*) svakog člana konzorcija, potpisane od strane zakonskog predstavnika prijavitelja i članova konzorcija
- ✓ ako prijavom tražite potporu u iznosu većem od 60.000,00 EUR u URF portal ste učitali i dokumentaciju kojom dokazujete financijski kapacitet svoje organizacije (bilancu za posljednju završenu financijsku godinu te račun dobiti i gubitka za posljednju završenu financijsku godinu) → <u>napomena</u>: ovaj uvjet nije primjenjiv na tzv. javna tijela javne i državne institucije (uključujući škole, visokoškolske ustanove i organizacije koje djeluju u području obrazovanja, koje su u zadnje 2 godine primile više od 50% godišnjeg prihoda iz javnih izvora) te na međunarodne organizacije.
- prijavu podnosite isključivo online, unutar zadanog roka (savjetujemo da svoju prijavu finalizirate i pošaljete pravovremeno, odnosno u određenom vremenskom periodu prije roka kako biste izbjegli rizik zakašnjelog podnošenja prijave što može dovesti do njezinog odbacivanja)
- ✓ prijavu možete pohraniti lokalno na svom računalu (klikom na PDF u izborniku s lijeve strane)

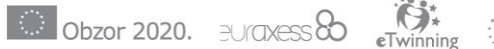

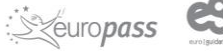

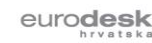